# Install a16z on Casper

Learn how to install the al6z license contract on Casper ( Ubuntu 20.04 )

#### 1. Clone the Git Repository a16z-casper

chef@jonas:~/Desktop\$ git clone https://github.com/jonas089/a16z-casper

chef@jonas:~/Desktop\$ cd a16z-casper/contract

### 2. Compile the a16z Contract

chef@jonas:~/Desktop/a16z-casper/contract\$ cargo build -release --target wasm32-unknown-unknown

#### => compiles contract.wasm to ./target/wasm32-unknownunknown/release

| <pre></pre>           |               | _ □         | ×        |   |
|-----------------------|---------------|-------------|----------|---|
| (T) Zuletzt verwendet | Name          | ∨ Größe     | Geändert |   |
| ★ Favoriten           | build         | 11 Objekte  | 16:33    | ☆ |
| 🔐 Persönlicher Ordner | contract.d    | 145 Bytes   | 16:34    | ☆ |
| Schreibtisch          | contract.wasm | 72,1 kB     | 16:34    | ☆ |
| Documents             | deps deps     | 176 Objekte | 16:34    | ☆ |
| Downloads             | <b>_</b>      |             | 4.6.2.2  |   |
| Music                 | examples      | 0 ODJEKCE   | 16:33    | W |
| Pictures              | incremental   | 0 Objekte   | 16:33    | ☆ |
|                       |               |             |          |   |

## 3. Install the a16z Contract ( on Testnet )

chef@jonas:-/Desktop/a16z-casper/contract/target/wasm32unknowm-unknowm/release% casper-client put-deploy --nodeaddress NODE\_ADDRESS --secret-key PRIVATE\_KEY\_PATH -payment-amount GAS --chain-name casper-test --session-path contract.wasm

Example:

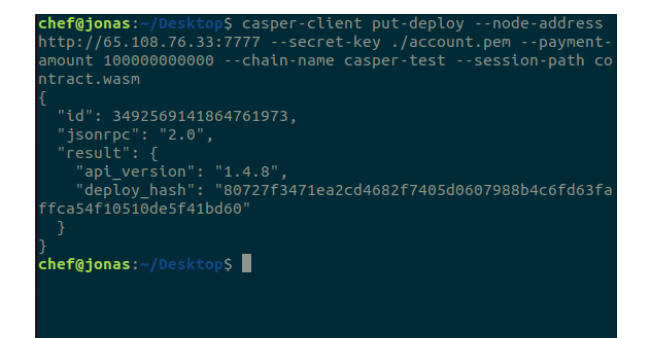

#### Use the testnet-explorer to verify the deploy was successful:

| ↓CSPR. live        |                                                                      |            |                   |              |  |             |              |             | ₩ ¥<br>Wallet ¥ | USD 🗸           |       |
|--------------------|----------------------------------------------------------------------|------------|-------------------|--------------|--|-------------|--------------|-------------|-----------------|-----------------|-------|
| ,094,981           | 1,704.54%                                                            | \$0.0292   | 12,244<br>CROULAT | <b>1,664</b> |  | 80727f3471e | a2cd46821740 | 5d060798854 | c6fd63faffca5   | 4f10510de5f41bd | 160 Q |
| Deploy 80727 1bd60 |                                                                      |            |                   |              |  |             |              |             |                 |                 |       |
| Timestamp          | Sep 14, 2022, 4::                                                    | 39:13 PM   |                   |              |  |             |              |             |                 |                 |       |
| Deploy Hash        | 88727f347lea2cd4682f7485d8687988b4c6fd63faffca54f18518de5f41bd685    |            |                   |              |  |             |              |             |                 |                 |       |
| Block Hash         | fe0de37371e4eecef5bac0b012209776143094a38cd85e55c91b9249f89ebbc4 💭   |            |                   |              |  |             |              |             |                 |                 |       |
| Public Key         | 01a3e05f84ca2f208cbe131d82ccbc309a4ea91e5ce08643afa4c58a5d1dd63b84 💭 |            |                   |              |  |             |              |             |                 |                 |       |
| Action             | WASH deploy                                                          |            |                   |              |  |             |              |             |                 |                 |       |
| Payment Amount     | 100.06000 CSP                                                        | R (\$2.92) |                   |              |  |             |              |             |                 |                 |       |
| Cost               | 11.79932 CSP                                                         | R (\$0.34) |                   |              |  |             |              |             |                 |                 |       |
| Status             | Success                                                              |            |                   |              |  |             |              |             |                 |                 |       |
| Raw Data           | Show raw data                                                        |            |                   |              |  |             |              |             |                 |                 |       |

# 4. Obtain the Contract Hash of the installed a16z Contract

4.1 query current state of the blockchain—after deploy was successful !

 $\mbox{chef@jonas:-/Desktop$ casper-client get-state-root-hash -n NODE_ADDRESS$ 

4.2 query account state to find a 16z contract hash

chef@jonas:~/Desktop\$ casper-client query-global-state -n NODE\_ADDRESS -s STATE\_ROOT\_HASH --key YOUR\_ACCOUNT\_HASH

=> Find the Contract Hash labeled as "a16z\_contract\_hash"